ユーザーズマニュアル

ボイスナビテスター

03-VNVT-2J-A 030127

実機再生テスト用ソフト

VoiceNavi Tester 2J

WAV/WRX シリーズ用

### 使用上のご注意

本ソフトは実機に接続しないと正常に動作しません。 必ず、実機に接続してから本ソフトを起動して下さい。

KEY CODE **と機能制限** 【機能制限】本ノフトは KEY CODE 入力しないとご使用できません。

ダウンロード版・ CD-ROM 版は共に、出荷時は「機能限定版」になっております。 KEY CODE を入力することより、使用することができます。 KEY CODE は弊社ホームページ www.voicenavi.co.jp¦サポート | ユーザー登録後、E-mail 送付します。 。

|     | 目 次                      |   |
|-----|--------------------------|---|
| 1.  | 概要                       | 3 |
| 2.  | 特長                       | 4 |
| 3.  | 動作環境                     | 4 |
| 4.  | 適用機種                     | 4 |
| 5.  | ソフトウェアの入手                | 4 |
| 6.  | インストール                   | 5 |
| 7.  | オンラインユーザー登録と KEY CODE 配布 | 6 |
| 8.  | KEY CODE 入力              | 6 |
| 9.  | パソコンと実機の接続               | 6 |
| 10. | 操作手順                     | 7 |
| 11. | 再生テストモードの選択              | 7 |
| 12. | 再生テストーバイナリ制御モード          | 7 |
| 13. | 再生テスト-RS232C 制御モード       | 8 |
| 14. |                          | 8 |
|     |                          |   |

VoiceNavi 三共電子株式会社

〒381-3203 長野県上水内郡中条村中条 38 TEL 026-268-3950 FAX 026-268-3105 E-mail:info@voicenavi.co.jp URLhttp://www.voicenavi.co.jp

## 1.概要

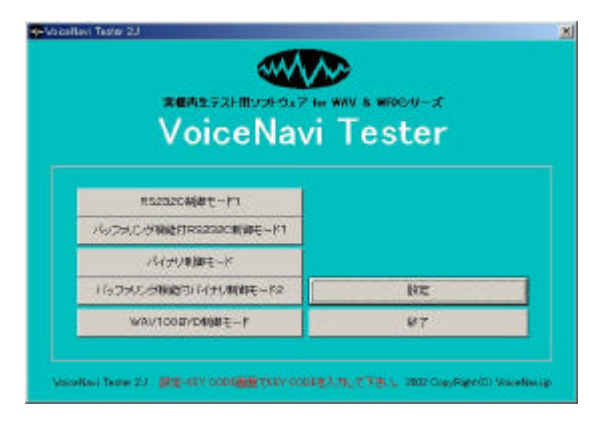

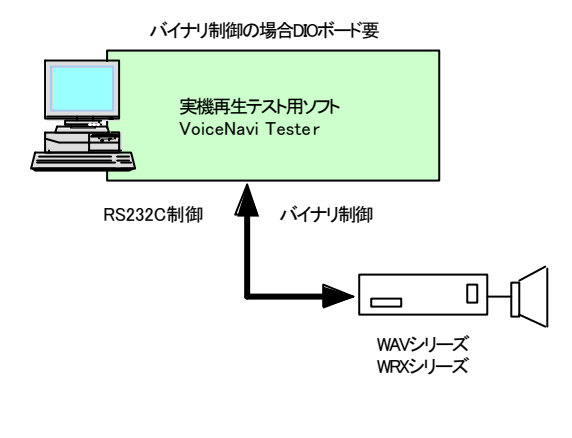

本ノフトは Widnoiws パノコンで WAV シリーズ、WRX シリーズ の実機をバイナリ制御、 RS232C 制御で再生テストするソフト です。

オートモードによる全アドレス再生、マニュアルモードによる アドレス手入力による再生テストができます。 【バイナリ制御モード】

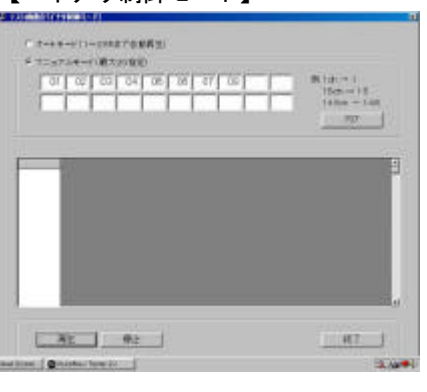

### 【RS232C 制御モード】

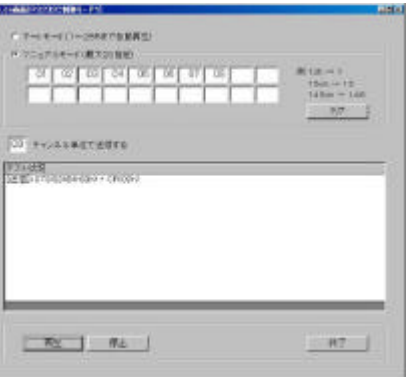

登録エディタ VoiceNavi Editor と 実機再生テス I用ソフト VoiceNavi Tester 】

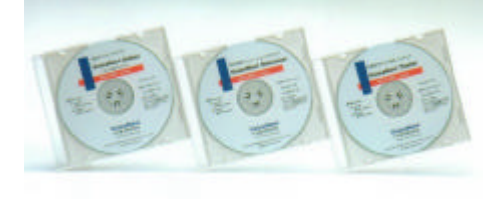

Windows パノコン上でカードデータ 作成、再生制御シミュレーションが できます。 また、実機再生テスト用ノフトも提 供しています。

【無償ダウンロード】 ダウンロードしてご使用できます。

■登録エデ*タハ* VoiceNavi Editor

- ■シミレーションのト
- VoiceNavi Simulator ■実機再生テスト用ソフト VoiceNavi Tester

【CD-ROM 版】 登録エディタソフト VoiceNavi EditorのCD-ROM内に上記のソフト を収録しています。

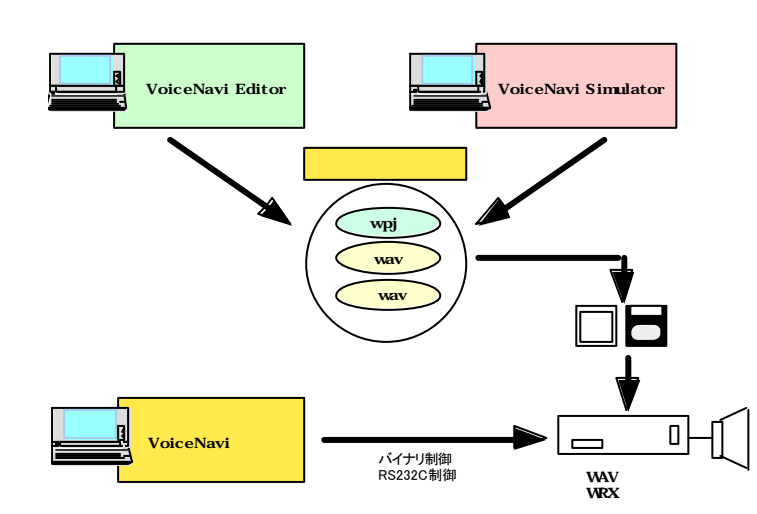

## 2.特長

- ●バイナリ制御 /RS232C 制御モード搭載
- ●オートモードによる全アドレス再生テスト
- ●マニュアルモードによるアドレス手入力による再生テスト
- ●再生時、通信内容・再生 CH を表示します。

## 3.動作環境

| パソコン    | 下記 0S 搭載に Windows マシン                 |
|---------|---------------------------------------|
|         | Windows98/Me/2000/XP                  |
| メモリ     | 64MB 以上                               |
| ハードディスク | 256MB 以上の空き容量 (別途、WAVE ファイル用の空き容量は必要) |
| その他     | RS232C制御の場合 RS232C ケーブル(クロスケーブル)      |
|         | バイナリ制御の場合 DIO ボード、コネクタケーブル            |
|         | (注)推奨DIOボードは当社技術課にお問合せ下さい。            |

### 4.適用機種

下記の機種で、再生テストができます。

| シリーズ     | 再生モード     | 機種                                |
|----------|-----------|-----------------------------------|
| WAV シレーズ | RS232C 制御 | WAV3000-RS                        |
|          |           | WAV200B-RS                        |
|          | バイナリ制御    | WAV3000-B WAV2500 WAV200-AC       |
|          |           | WAV300B-B WAV250B WAV200B WAV100B |
| WRX シリーズ | RS232C 制御 |                                   |
|          | バイナリ制御    | WRX7700                           |
|          |           | WRX700B                           |

# 5.ソフトウェアの入手

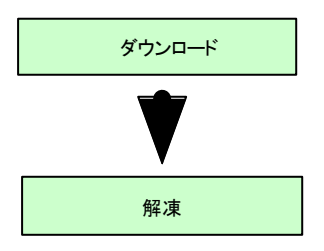

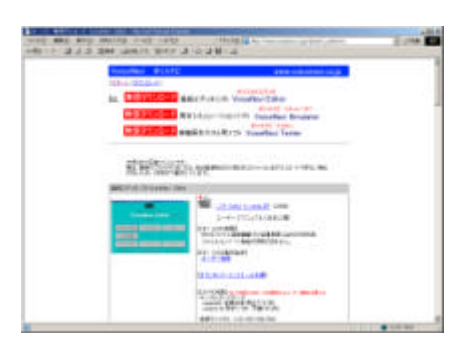

当社のホームページ <u>Http://www.voicenavi.co.jp</u>からダウンロードします。

フル機能版として使用する場合、 KEY CODE が必要ですので、オンラインユーザ 一登録して KEY CODE を事前に配布を受けることを勧めます。

<参照> 7.オンラ インユーザー登録と KEY CODE 配布

下記のホームページからダウンロードし、解凍して下さい。

ホームページ http://www.voicenavi.co.jp

インターネット環境がはい場合は登録エディタノフト VoiceNavi Editor CD-ROM 版をご購入下さい。その CD-ROM 内に収納されています。

# 6.インストール

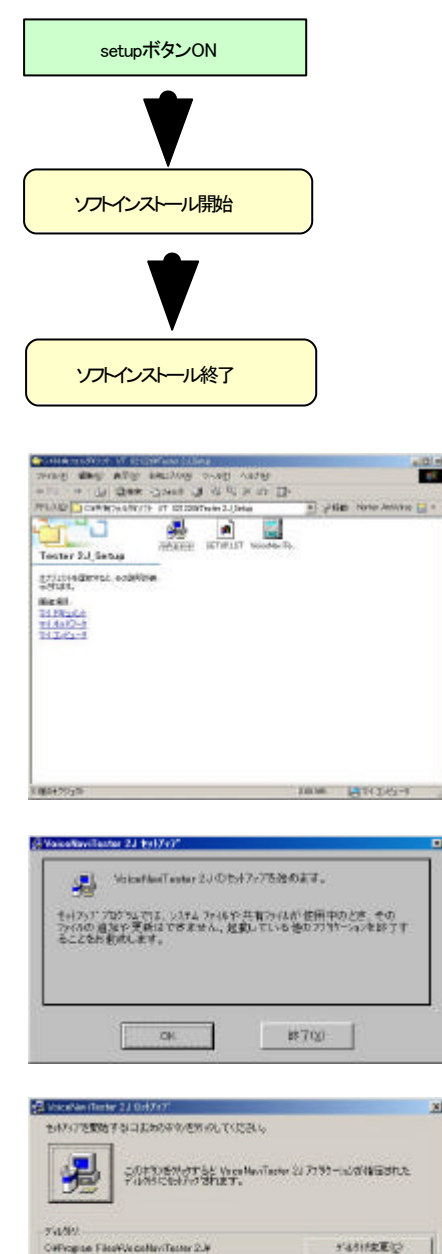

| VoceNaviTester 2J 291797 | X          |
|--------------------------|------------|
| VoiceNaviTester 2J ⊕t∌∤7 | ップが完了しました。 |
| OK                       | 7          |

876

パソコン上の他のプログラムを全 て,終了します。 「Setup」プログラムをクリックして分さい。

ダウンロードした場合、解凍後、下記の手順でインストールします。

ディレクト を変更する場合は、ディレクト 」変更ボタンで変更してインストールして下さい。

|Program Files|VoiceNavi |内に左記のインストールします。 また | スタート | プロウム | メニュー内にアイコンを作成します。

VoiceNavi Editor.exe-ソス CardData フォルダ カードデータファイル収納先 Temp フォルダ ー時データ保存場所

【アンインストールする場合】 |スタート|設定|コントロールパネル|アプリケーションプログラム の追加・削除|本ソフトを指定し、削除して下さい。

### 7.オンラインユーザー登録とKEY CODE 配布

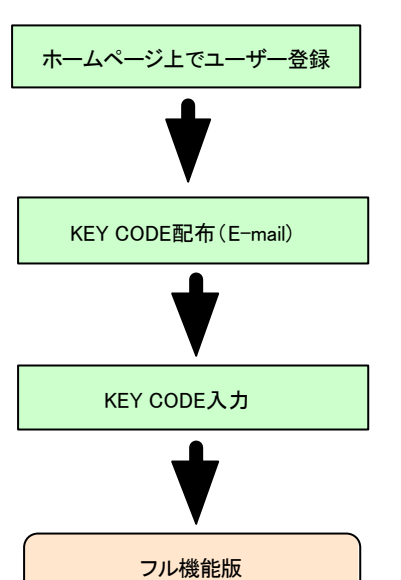

本ソフトはKEY CODE 入力しませんとご使用できません。

オンラインユーザー登録後、 E-mail で KEY CODE を送付します。

平日の場合 当日または翌日 土日祝日の場合 月曜日

【インタネット環境のない場合】 FAX 026-268-3105 で登録して下さい。 (記載事項) 製品型式 VoiceNavi Editor 機能限定版 会社名、氏名、住所、TEL

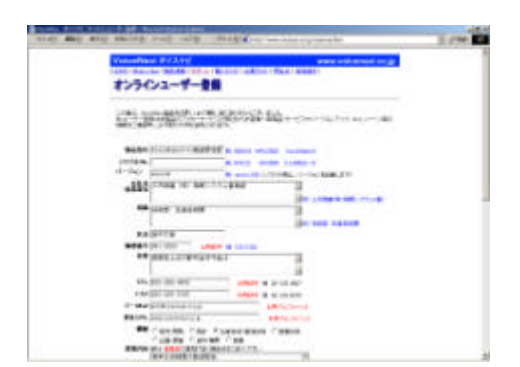

#### KEY CODE **希望の場合** 弊社ホームページ www.voicenavi.co.jp<sup>|</sup>サポート | ユーザー登録で設定 | KEY CODE | のユーザー登録を行って下さい。

(注)下記事項を必ず、記入して下さい。製品型式 VoiceNavi Editor 機能限定版会社名、氏名、住所、TEL、E-mail

## 8.KEY CODE 入力

| KEY CODE                      | <u> </u>                           |
|-------------------------------|------------------------------------|
| KEY CODE                      |                                    |
|                               | 04.11                              |
| 193                           |                                    |
|                               |                                    |
| september 17-3<br>SERENTEOCOX | -V-BARIANT TAL                     |
|                               |                                    |
| laster:                       |                                    |
| -ILL -Grand - WHO             | 行政 - 保守的時代書                        |
|                               | 553<br>- []<br>- []<br>- []<br>- [ |

|設定 | KEY CODE | で KEY CODE を入力します。

入力しますと先の画面になります。 フル機能版(正規版)としてご使用できます。

### 10.パソコンと実機の接続

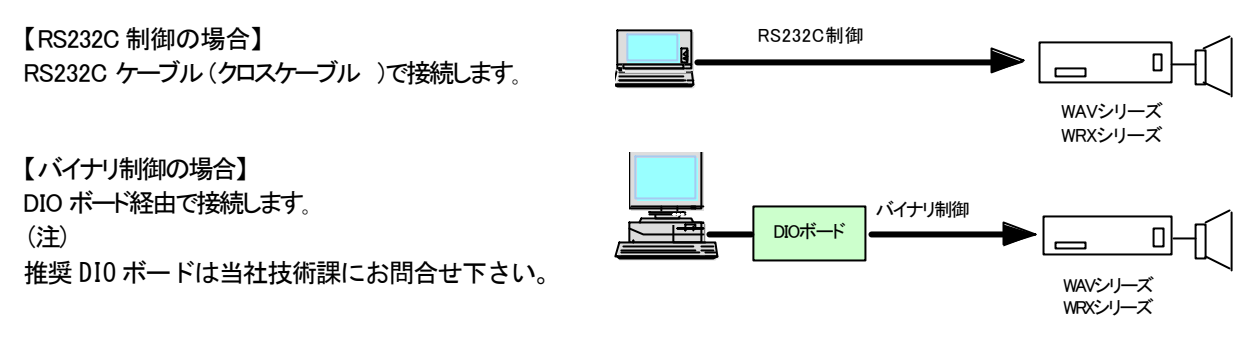

## 11.操作手順

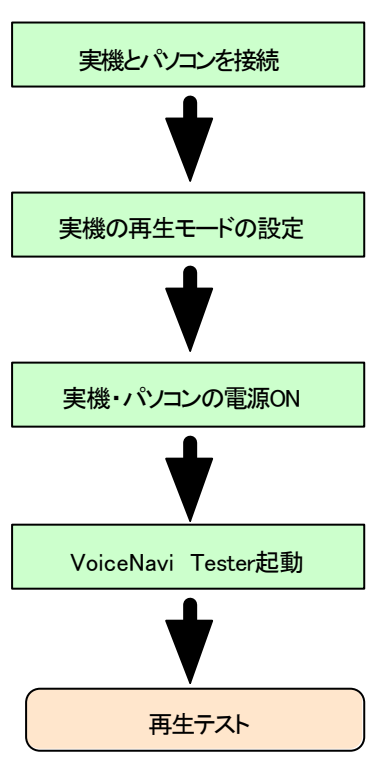

実機の取扱説明書を参照の上、パノコンと接続します。

## 12.再生テストモードの選択

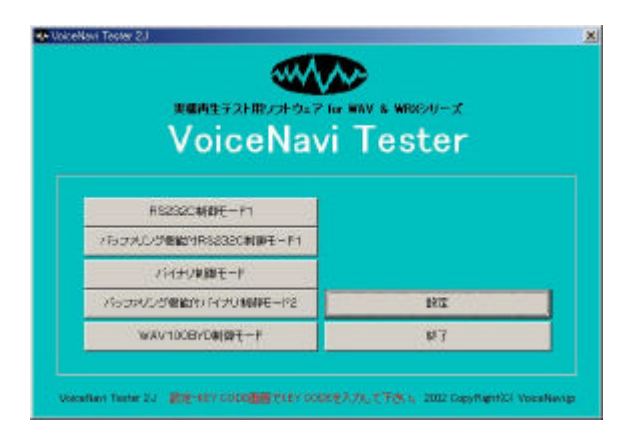

メニュー画面で実機に合わせて、再生制御モードを選択 しますと、各再生テスト画面に切り替わります。

| 制御タイプ     | 再生モード           |
|-----------|-----------------|
| RS232C 制御 | 標準バイナリ制御モード     |
|           | FIFO バッファリング機能付 |
| バイナリ制御    | 標準バイナリ制御モード     |
|           | FIFO バッファリング機能付 |
| WAV100BYD | 非公開             |
| 制御モード     |                 |

## 13.再生テストーバイナリ制御モード

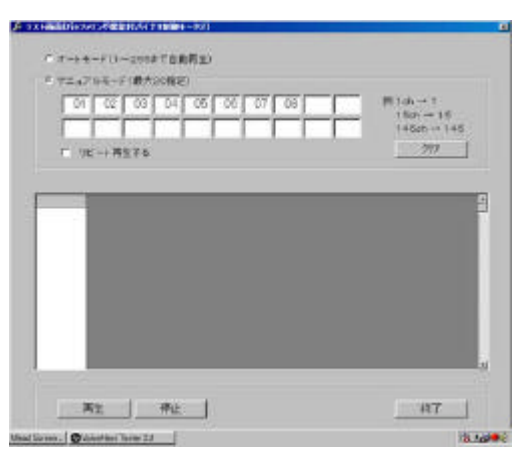

#### 再生モード選択】デジオボタンで選択します。

| オートプレイモ    | 再生ボタン ON でアドレス 0~FF(1~ |
|------------|------------------------|
| — <b>ド</b> | 255)を順番に自動送信します。       |
| マニュアルモー    | 手入力でアドレス入力し、送信できま      |
| ド          | す。                     |
|            | 本モードは実機で FIFO バッファメモを  |
|            | 有する再生モードの場合有効です。       |

【テスト状況】 データ送信状況を表示します。 【再生】再生を開始します。(アドレス送出します)) 【停止】再生を停止します。

## 14.再生テストーRS232C 制御モード

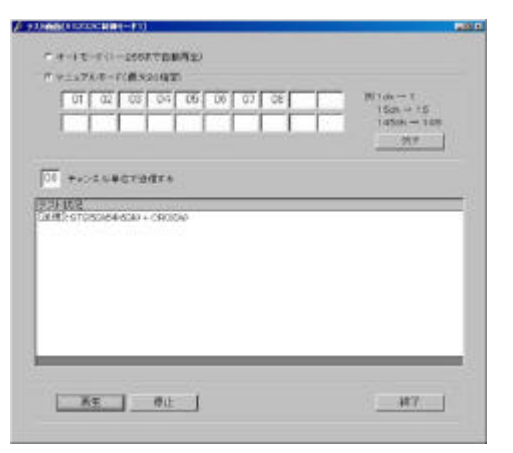

#### 再生モード選択】デジオボタンで選択します。

| オートプレイモード | 再生ボタン ON でアドレス 0~FF(1~<br>255)を順番に自動送信します                                  |
|-----------|----------------------------------------------------------------------------|
|           |                                                                            |
| マニュアルモード  | 手入力でアドレス入力し、送信できま<br>す。<br>本モードは実機で FIFO バシファケモ<br>リを有する再生モードの 場合有効で<br>す。 |

【テスト状況】 データ送信状況を表示します。 【再生】再生を開始します。(アドレス送出します)) 【停止】再生を停止します。

VoiceNavi 三共電子株式会社 〒389-1102 長野県長野市豊野町大倉3500-17 TEL 026-257-6210 FAX 026-217-2893 E-mail:info@voicenavi.co.jp https://www.voicenavi.co.jp